Follow the steps below to Enrol online using our WYNDHAMCEC Website:

- 1. Open Google Chrome or any other browser
- 2. Type *wyndhamcec.org.au* on the top address bar, like the below image

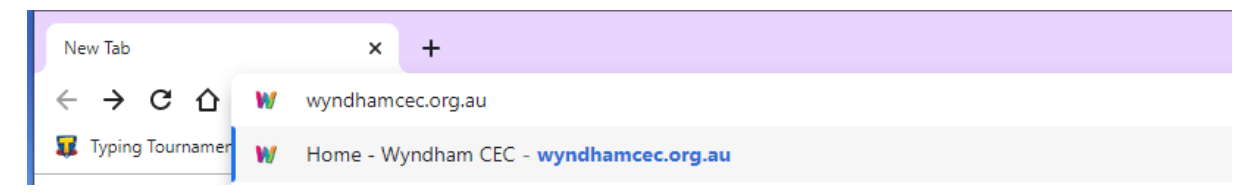

- 3. Press Enter key on your keyboard
- 4. This will open our WYNDHAMCEC website
- 5. Click on the SHORT COURSES link, like the below image (red circle)

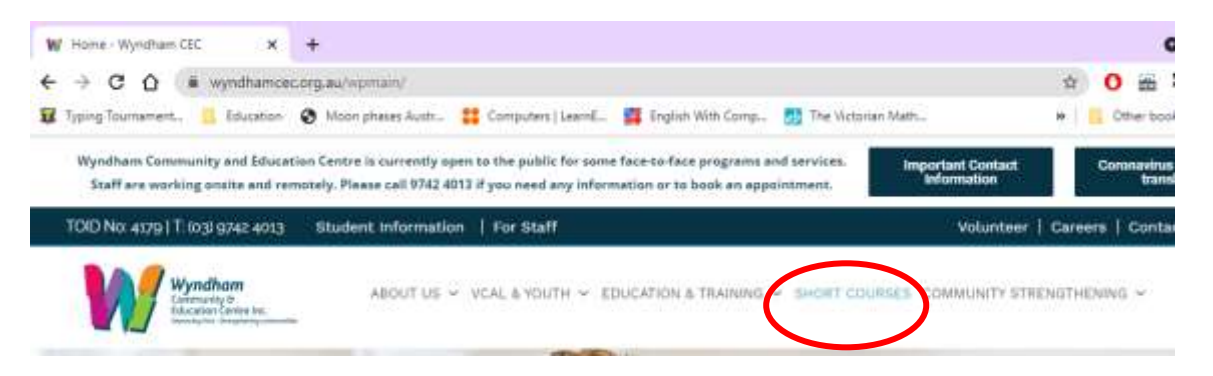

- 6. You will find all our short courses are listed on this page, scroll down to see all the short courses listed on this page.
- 7. Click on Find out more button to know the details about the course and enrol into that course, see the image below.

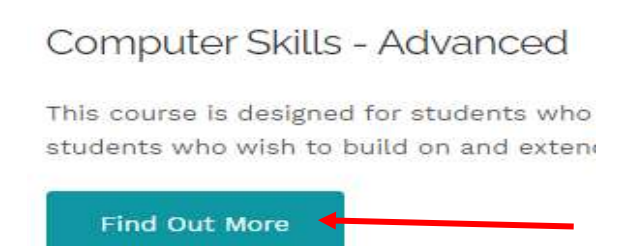

You will find the details about the course here and the enrolment options, ie. Date, time and location etc. at the end.

8. Click on the Enquire button to fill out an online course enquiry form. Click on the Enrol button to enrol online for that course.

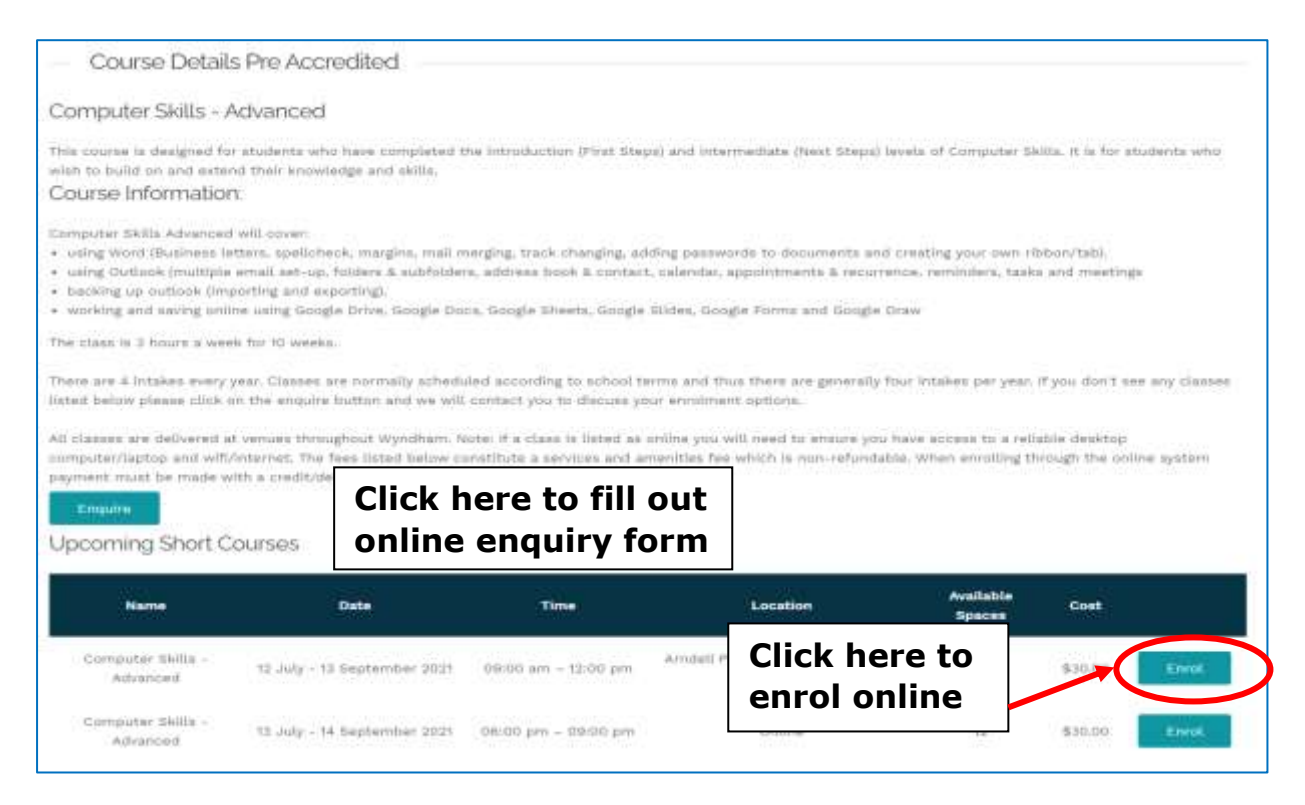

9. After you click on the Enrol button to enrol online, online form page will appear on the screen, you need to fill out the details for each section by following the prompts on the page for each section on the left side. See the images below.

## Start the form by filling out the Login Section, like below image.

| Login           | 1                                                           | Given Name:                            | *           | Rubina                   |   |
|-----------------|-------------------------------------------------------------|----------------------------------------|-------------|--------------------------|---|
| Personal Detai  | is !                                                        | Family Name                            |             | Banica                   |   |
| Contact Details | s <b>!</b>                                                  | Family Name                            | £. <b>*</b> | Faivez                   |   |
| Address         | !                                                           | Email:*                                | I           | rubina.wyndham@gmail.com |   |
| Emergency &     | Click here to<br>your accoun<br>Complete w<br>correct infor | o create<br>it.<br>ith your<br>rmation |             | Create                   | + |

1. Now complete the **Personal details** section, see below image.

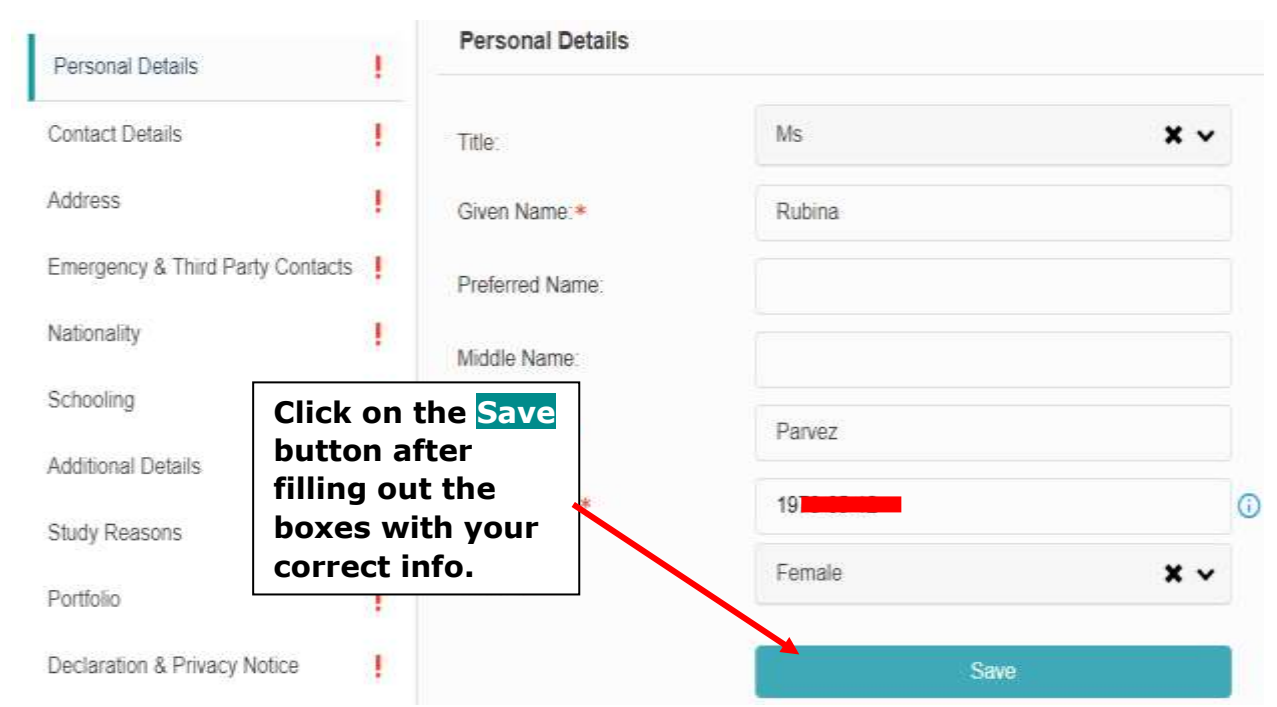

2. Now complete the **Contact details** section, see below image.

| Contact Details     | 1                      | Email:*                     | rubina.wyn | 6 |
|---------------------|------------------------|-----------------------------|------------|---|
| Address             | 1                      | Alternative email address : | rubina.wyr | 6 |
| Emergency & Third F | Party Contacts !       | Mobile: *                   | 043        |   |
| Nationality         | Click on t             | he Save                     |            |   |
| Schooling           | button af<br>out the b | ter filling<br>oxes with    | 6197424013 |   |
| Additional Details  | your corr              | ect info to                 | 0101424010 |   |
| Study Reasons       | continue.              | ·                           | Save       |   |

3. Now complete the **Address section**, see the below image.

| Address                          | 1 | Building/Property Name:         |                                      |                   |
|----------------------------------|---|---------------------------------|--------------------------------------|-------------------|
| Emergency & Third Party Contacts | 1 | Flat/Unit Details:              |                                      |                   |
| Nationality                      | 1 |                                 |                                      |                   |
| Schooling                        | 1 | Postal delivery information (PO |                                      |                   |
| Additional Details               | 1 | box):                           |                                      |                   |
| Study Reasons                    | 1 |                                 |                                      |                   |
| Portfolio                        |   |                                 |                                      |                   |
| Declaration & Privacy Notice     |   |                                 |                                      |                   |
| Poview Details                   | · |                                 |                                      |                   |
|                                  |   | Street or Lot Number:           | 20                                   |                   |
| Billing                          |   | Street Name:                    | Synnot Street                        |                   |
|                                  |   | Suburb Locality or Town: *      | Warrhaa                              |                   |
|                                  |   | Suburb, Eddality of Town.*      | weitbee                              |                   |
|                                  |   | Postcode: *                     | 3030                                 |                   |
|                                  |   | State/Territory: *              | VIC                                  | <b>x</b> ~        |
|                                  |   | Country: *                      | Australia                            | <b>×</b> ~        |
|                                  |   | Postal Address:                 | ck on the <mark>Copy Street</mark> . | Address to Postal |
|                                  |   |                                 |                                      |                   |
|                                  |   |                                 | Copy Street Address to Postal        |                   |

4. Click on the Save button to continue

## 5. Now complete the **Emergency Contact Details section**, see the below image.

| Login<br>Personal Details        | ý | Emergency Contact Details                                                             |                                                                               |  |  |  |
|----------------------------------|---|---------------------------------------------------------------------------------------|-------------------------------------------------------------------------------|--|--|--|
| Contact Details                  | ~ | Contact Name: *                                                                       | Parvez                                                                        |  |  |  |
| Address                          | ~ | Relationship: *                                                                       | Husband                                                                       |  |  |  |
| Emergency & Third Party Contacts | 1 | Contact Number: *                                                                     | 043                                                                           |  |  |  |
| Nationality !                    |   | Third Party Details (if applicable)                                                   |                                                                               |  |  |  |
| Schooling                        | 1 |                                                                                       |                                                                               |  |  |  |
| Additional Details               | 1 | <ul> <li>By providing these details you<br/>and progress to this organisat</li> </ul> | u are authorising Wyndham CEC to give details of your course enrolment ation. |  |  |  |
| Study Reasons                    | 1 | Third Party Contact Name:                                                             | Click on the Save                                                             |  |  |  |
| Portfolio                        | 1 | Third Party Organisation name:                                                        | button to continue                                                            |  |  |  |
| Declaration & Privacy Notice     | 1 | Third Party Contact Phone                                                             |                                                                               |  |  |  |
| Review Details                   |   | and/or email:                                                                         |                                                                               |  |  |  |
| Billing                          |   |                                                                                       | Save                                                                          |  |  |  |

## 6. Now complete the **Nationality section**, see the below image.

| Login<br>Personal Details                              | ×<br>•        | Citizenship             |                    |            |  |
|--------------------------------------------------------|---------------|-------------------------|--------------------|------------|--|
| Contact Details                                        | ~             | Country Of Birth: *     | Allehandeland      | <b>x</b> ~ |  |
| Address                                                | ~             | Citizenship Status:*    | Australian Citizen | <b>x</b> ~ |  |
| Emergency & Third Party Contacts                       | s 🗸           | Country of Citizenship: | Australia          | <b>x</b> ~ |  |
| Nationality<br>Click on the Sa<br>Si after filling out | ve b<br>t the | utton                   |                    |            |  |
| info to continu                                        | e.            | at homes:*              | No<br>Yes<br>No    | * ^        |  |
| Portfolio                                              | 1             |                         | Save               |            |  |

7. Now complete the **Schooling section**, see the below image.

| Login                            |       | Conservations Education                                                    |         |               |
|----------------------------------|-------|----------------------------------------------------------------------------|---------|---------------|
| Personal Details                 | ~     | Secondary Education                                                        |         |               |
| Contact Details                  | ~     | What is your highest completed school level?:*                             | Year 12 | <b>×</b> ~ () |
| Address                          | ~     |                                                                            |         |               |
| Emergency & Third Party Contacts | ~     | Are you still enrolled in<br>secondary or senior secondary<br>education?:* | No      | <b>x</b> ~ (j |
| Nationality                      | ~     | Previous qualifications achi                                               | eved    |               |
| Schooling                        | 1     |                                                                            |         |               |
| Click on the Save                | but   | ton you successfully<br>eted any post-secondary                            | No      | <b>x</b> ^    |
| after filling out tr             | ıe    | uon /. •                                                                   | Yes     |               |
| boxes with your o                | corre | ect                                                                        | No      |               |
| info to continue.                |       |                                                                            | Save    |               |
| Declaration & Privacy Notice     | 1     |                                                                            |         |               |

8. Now complete the **Additional Details section**, see the below image.

| Personal Details                   | Disa   | bilities                                                       |                                     |   |     |    |
|------------------------------------|--------|----------------------------------------------------------------|-------------------------------------|---|-----|----|
| Contact Defails 🚽                  | Do yo  | ou consider yourself to                                        | No                                  | × | ~   |    |
| Address                            | long-t | lerm condition? *                                              |                                     |   |     |    |
| Emergency & Third Party Contacts 💛 | Addi   | itional Details                                                |                                     |   |     |    |
| Nationality                        |        |                                                                | Nin                                 |   | 220 |    |
| Click on the Save b                | outton | us Status: =                                                   |                                     | - | •   |    |
| after filling out the              | 3      | lowing categories,<br>st describes your<br>mployment status? = | Unemployed - Seeking part-time work | × | ~   | Ō  |
| boxes with your co                 | orrect | Of Occupation: +                                               | Not Applicable                      | × | ~   | 0  |
| info to continue.                  |        | on Identifier.                                                 | Not Applicable                      | × | ~   | Ø  |
| info to continue.                  |        | on Identifier                                                  | Not Applicable<br>Save              |   | ×   | ** |

9. Now complete the **Study Reasons section**, see the below image.

| Login<br>Personal Details       | ~<br>~                              | Study Reasons                                                                                                    |              |               |
|---------------------------------|-------------------------------------|----------------------------------------------------------------------------------------------------|--------------|---------------|
| Contact Details<br>Address      | ~<br>~                              | Of the following categories,<br>select the one which best<br>describes the main reason you<br>are undertaking this course?:* | To get a job | <b>×</b> ~ (j |
| Emergency & Third Party Contact | s 🗸                                 | Do you qualify for a concession?: *                                                                                          | No           | <b>x</b> ~    |
| Schooling<br>Additional         | ie <mark>Sa</mark><br>g ou<br>1 you | ive button<br>t the<br>ur correct                                                                                            | Save         |               |
| Study Re: info to cor           | ntinu                               | le.                                                                                                    |              |               |

10. In this section you are required to upload your Medicare card, by clicking on the **Upload button**, see the below image.

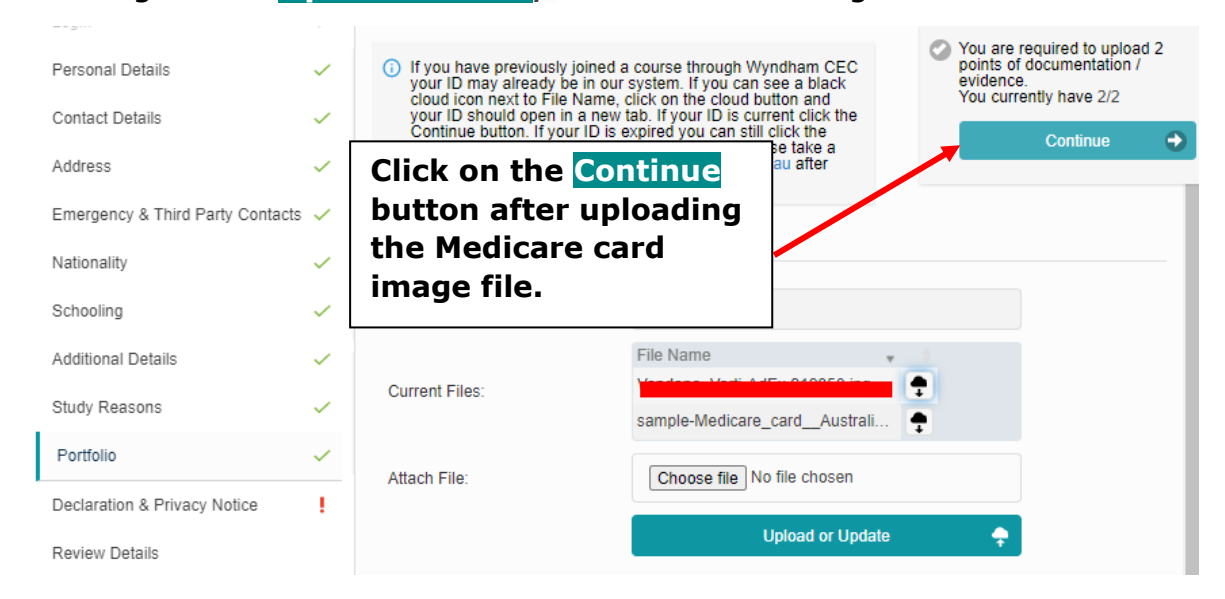

11. Complete this **Declaration section**, by selecting the option, and then draw your

signature on the Student Signature box, see the below image.

| Portfolio                    | ~ | cancelled. In this instance all fees pai<br>In all other cases the fees for pre-acc                                        | d will be fully refunded.<br>redited enrolments constitute a services and ar                                                              | nenities fee which is                            |
|------------------------------|---|----------------------------------------------------------------------------------------------------|----------------------------------------------------------------------------------------------------|--------------------------------------------------|
| Declaration & Privacy Notice | 1 | non-refundable if a student withdraws<br>full details. Information on this policy<br>under the heading Information, Polici | <ul> <li>Please see our Concessions, Fees, Charges<br/>and other policies pertaining to students are avies<br/>and Procedures.</li> </ul> | and Refunds policy for<br>ailable on our website |
| Review Details               |   |                                                                                                    |                                                                                                    |                                                  |
| Billing                      |   | Student Declaration: *                                                                                                    | clare that the information I have provi $	imes$ $\checkmark$                                                                              |                                                  |
|                              |   | Student Signature: *                                                                                                    |                                                                                                    | 5<br>X                                           |
|                              |   | Parental/Guardian consent is require                                                                                       | ed for all students under the age of 18.                                                                                                  |                                                  |
|                              |   | Parent/Guardian Name:                                                                                                    |                                                                                                    |                                                  |
|                              |   | Parent/Guardian Signature:                                                                                                 |                                                                                                    | • د                                              |

 Click on Continue and review your details, then click on Continue Enrolment Button 13. This is the final step to receive the invoice, Click on the Enrol and send Invoice button. see the below image.

|                                          | <ul> <li>If a f<br/>invo<br/>enro<br/>to participation</li> </ul> | third party is<br>ice with you<br>olment. If we<br>ay the invoid | paying for your studies please select the "Enrol with invoice" option. You will still be<br>r booking confirmation. However, we will contact your third-party provider regarding y<br>cannot contact them or they do not provide payment, we will advise you. You will the<br>se within 14 days. | sent an<br>/our<br>en need |
|------------------------------------------|-------------------------------------------------------------------|------------------------------------------------------------------|----------------------------------------------------------------------------------------------------|----------------------------|
|                                          | Quantity                                                          | Code                                                             | Description                                                                                                    | ltem<br>Price              |
|                                          | 1                                                                 | CSADV30                                                          | Short Course Booking for Rubina Parvez Computer Skills - Advanced (12 July - 13 September 2021)                                                                                                    | \$30.00                    |
|                                          |                                                                   |                                                                  | Total:                                                                                                    | \$30.00                    |
| Click or<br>Send In<br>receive<br>email. | n the<br>nvoice<br>the l                                          | Enrol a<br>butto<br>Invoice                                      | nd<br>n to<br>by<br>\$30.00<br>Enrol and Send Invoice                                                                                                    |                            |

## Complete the Enrolment process by paying the invoice amount within 14 days.

NOTE: As of 1/9/21 you can pay via debit/credit card. Invoices should be reserved for students who have a third party paying their fees.